# Инструкция по работе с веб-сайтами УКРТБ (для преподавателей)

## Общая информация

Данная инструкция необходима преподавателям для успешного поиска необходимой информации. При возникновении нестандартной ситуации необходимо обратиться в «**Лаборатория ИТ**» (каб. 100).

У нашего колледжа имеется 2 веб-сайта: основной веб-сайт и учебный портал.

• Основной веб-сайт (<u>https://ukrtb.ru/</u>) — веб-сайт, содержит всю информацию о нашем колледже, новости, мероприятия, документация, <u>учебные материалы</u>;

• Учебный портал (<u>https://study.ukrtb.ru/</u>) – веб-портал, предоставляет информацию о расписании занятий как для студентов, так и для преподавателей. Помимо расписания студенты и их родители могут отслеживать свою <u>успеваемость и посещаемость</u>.

Также помимо веб-сайтов информацию можно получить из **мобильных приложений**, которые доступны **AppStore** и **Google Play.** 

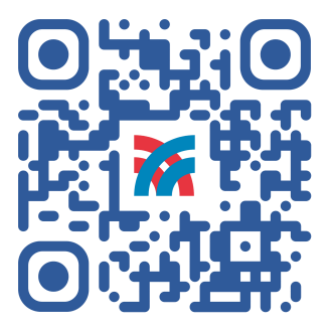

Основной веб-сайт УКРТБ

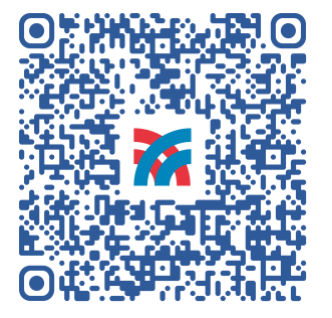

Мобильное приложение (IOS)

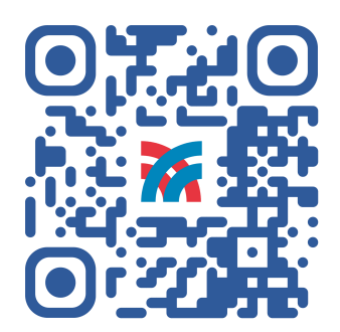

Учебный портал

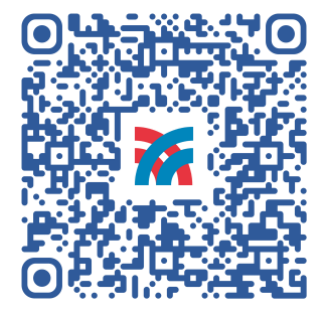

Мобильное приложение (Android)

# Учебный портал

#### Расписание занятий

**Основная цель учебного портала** – это информирование студентов и преподавателей о расписании занятий в колледже. Расписание доступно все посетителям портала без авторизации пользователя. Перейти к данному разделу можно с главной страницы кликнув по соответствующему блоку.

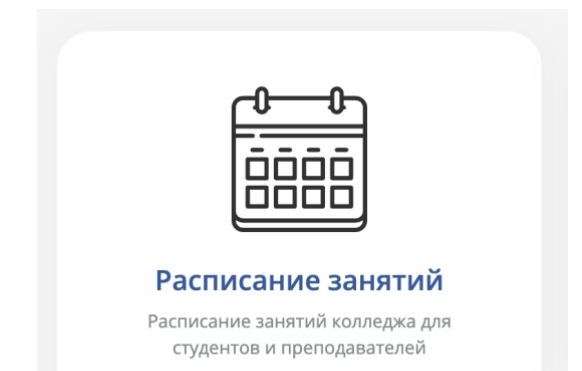

# Основной веб-сайт колледжа

Основной веб-сайт колледжа содержит в себе достаточно много полезной информации как для студентов, так и для преподавателей. По умолчанию посетителям веб-сайта доступна стандартная информация о нашем колледже, для получения более полезной необходимо зарегистрироваться.

### Регистрация пользователя

В шапке веб-сайта находится кнопка «Войти», она служит как для авторизации, так и для регистрации нового пользователя.

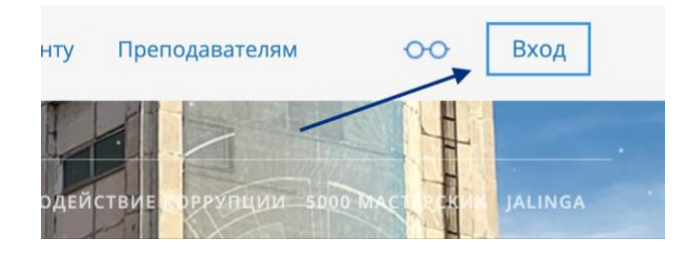

В дальнейшем в данном окне необходимо будет указывать свои регистрационные данные для входа на сайт, но пока мы продолжим процесс регистрации пользователя.

| Войти под вашим<br>профилем |  |
|-----------------------------|--|
| Логин                       |  |
| Пароль                      |  |
| Войти                       |  |
| Регистрация - Забыли пароль |  |

Необходимо полностью заполнить форму, обращая внимания на **всплывающие** предупреждения. Важно указать реальный Email при регистрации, так как в дальнейшем необходимо подтвердить регистрацию.

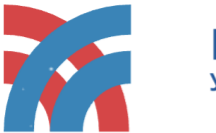

Регистрация нового пользователя Уфимский колледж радиоэлектроники, телекоммуникаций и безопасности

Добро пожаловать на веб-сайт Уфимского колледжа радиоэлектроники, телекоммуникаций и безопасности. Для регистрации необходимо заполнить форму ниже и подтвердить регистрацию.

| Имя                  |
|----------------------|
| Фамилия              |
| Логин                |
| Пароль               |
| Подтверждение пароля |
| Email                |

На указанный в форме e-mail придет запрос на подтверждение регистрации.

|   | Я не робот<br>Конфиденциальность - Усл | геСАРТСНА<br>овия использования |
|---|----------------------------------------|---------------------------------|
| • | Зарегистрироваться                     |                                 |

При успешной отправке формы страница перезагрузится и отобразится данное сообщение. Для продолжения регистрации необходимо проверить свой Email.

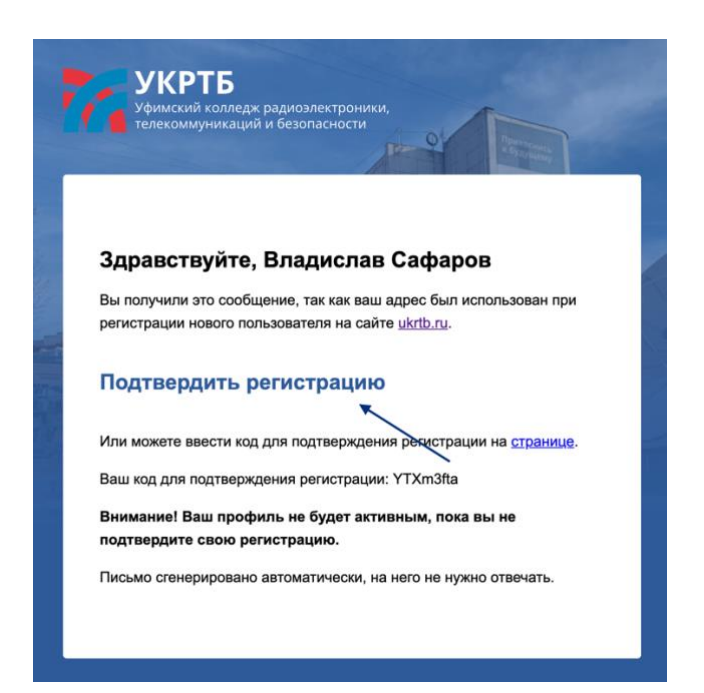

После успешного подтверждения регистрации мы возвращаемся к первому шагу и заполняем форму авторизации на сайте.

#### Забыли пароль?

От основного сайта процесс восстановления пароля полностью **автоматизирован**. Необходимо открыть форму авторизации пользователя и найти кнопку «**Забыли пароль**».

| Boi        | іти под вашим<br>профилем |
|------------|---------------------------|
| Логин      |                           |
| Пароль     |                           |
|            | Войти                     |
| Регистраци | я - Забыли пароль 🔨       |

Для восстановления необходимо указать либо **логин** пользователя, либо **Email** указанный при регистрации. При успешной отправке формы отобразится сообщение, в котором **указаны дальнейшие инструкции**.

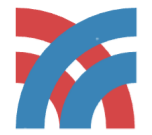

Забыли пароль? Уфимский колледж радиоэлектроники, телекоммуникаций и безопасности

Для восстановление пароля, необходимо указать либо Логин, либо Email.

Логин или Email

Дальнейшие инструкции по восстановлению пароля будут отправлены Вам на почту.

| Янеро | бот 💽                                      |
|-------|--------------------------------------------|
|       | reCAPTCHA                                  |
|       | Конфиленциальность - Условия использования |

Контрольная строка, а также ваши регистрационные данные были высланы на email. Пожалуйста, дождитесь письма, так как контрольная строка изменяется при каждом запросе.

Выслать

Вспомнили пароль?

Далее необходимо проверить ваш **Email**. Робот отправил Вам письмо для **восстановления** пароля.

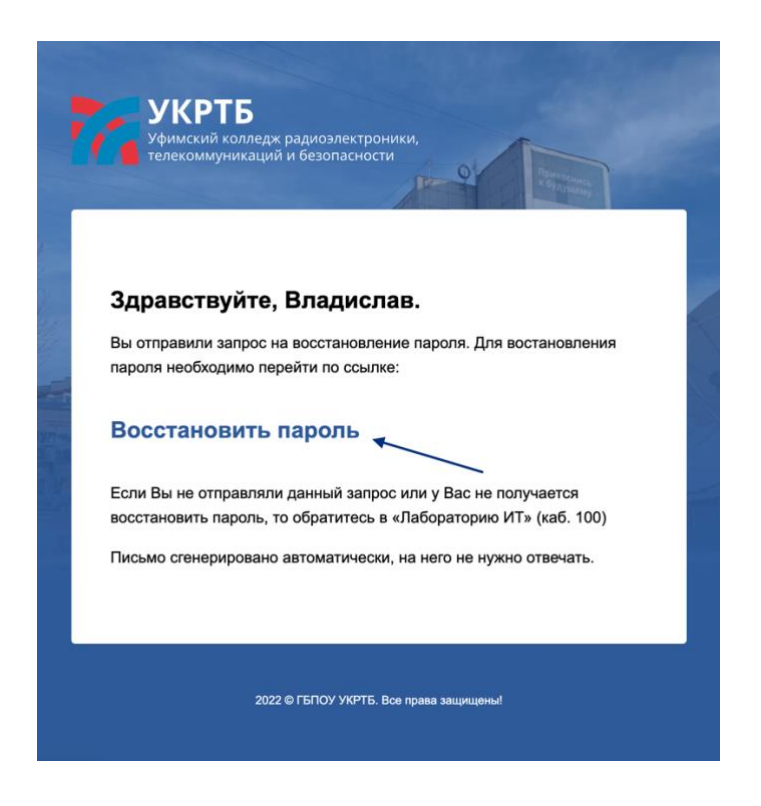

Необходимо нажать на ссылку «Восстановить пароль». Для откроется страница веб-сайта, где Вы укажете Ваш новый пароль.

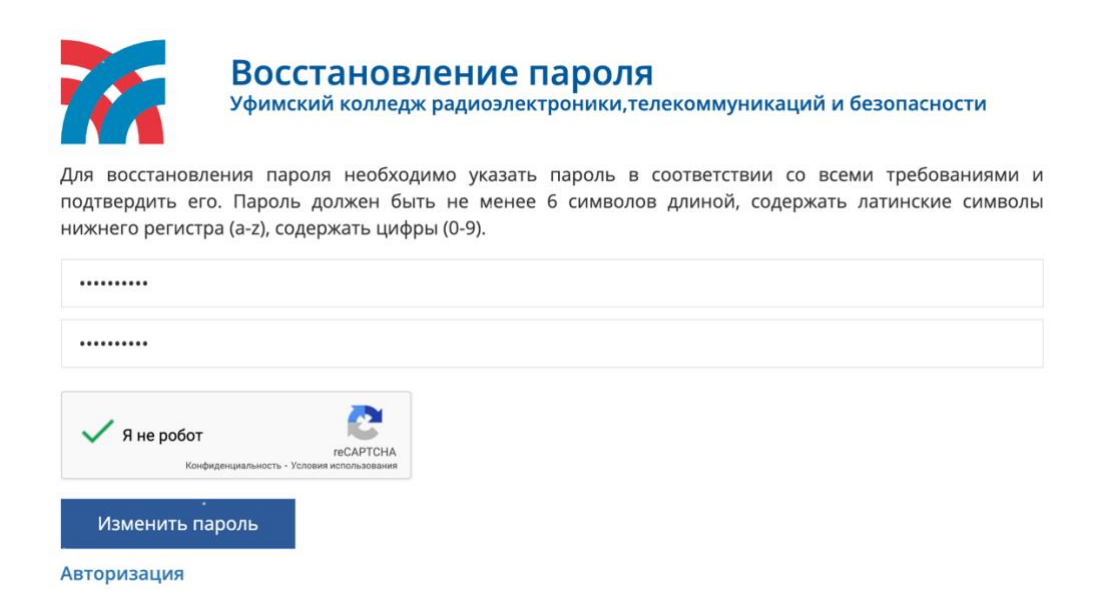

После успешного восстановления на Email придет письмо с Вашими регистрационными

данными.

### Подтверждение доступа

Подтвердить доступ студента можно самостоятельно. Для этого необходимо скачать **мобильное приложение колледжа** (ссылки представлены на первой странице). После успешной авторизации пользователя перейдите в личный кабинет.

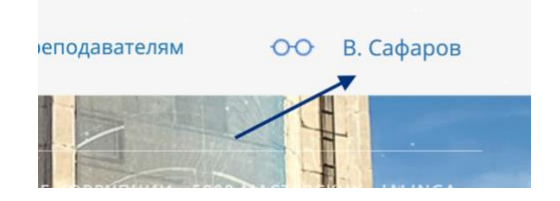

Здесь представлен **QR-код** для подтверждения **доступа преподавателя**. Его необходимо отсканировать в **мобильном приложении**.

В мобильном приложении необходимо **авторизоваться** с помощью **логина** и **пароля** преподавателя.

- Логин: \_**ukrtb**
- Пароль: \_ukrtb

| 2<br>Добро пожаловать в учебный портал                                                                                                    |
|----------------------------------------------------------------------------------------------------|
| Добро пожаловать в Учебный портал Уфимского<br>колледжа радиоэлектроники, телекоммуникаций<br>и безопасности. Для получение более подробной<br>информации о вашем обучении или поступлении<br>необходимо авторизоваться. |
| 20200569                                                                                                    |
|                                                                                                    |
| войти                                                                                                    |
|                                                                                                    |
|                                                                                                    |
|                                                                                                    |
|                                                                                                    |
|                                                                                                    |
|                                                                                                    |
|                                                                                                    |
| расписание Звонки <b>Личный каби</b> и-                                                                                                    |

Для подтверждения доступа необходимо перейти во вкладку «QR».

При первом запуске приложение попросит подтвердить доступ к камере, далее сканируем **QR-код** с **веб-сайта колледжа**. При успешном подтверждении доступа появится **соответствующее сообщение**.

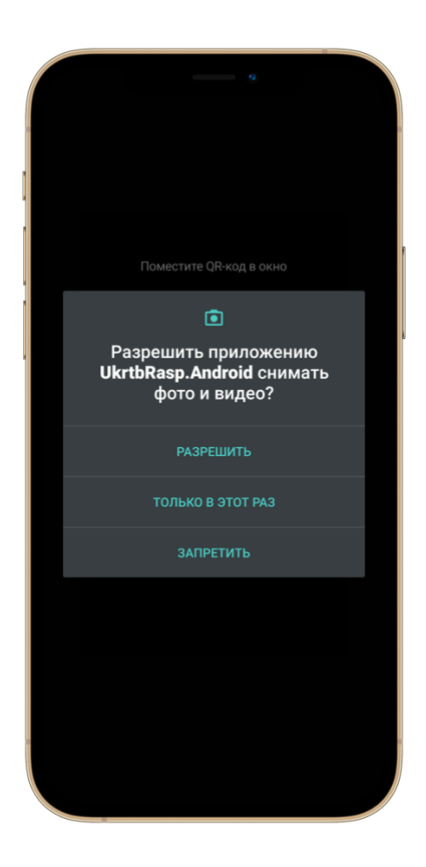

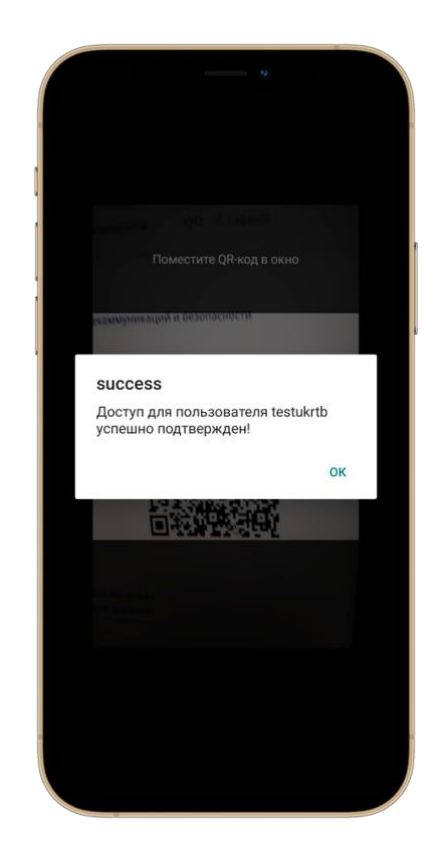